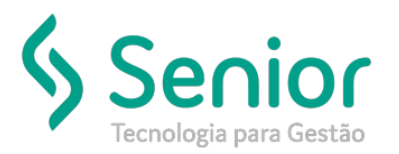

## Banco de Soluções

O que ocorre?

Como extrair do sistema os XMLs de um cliente em específico?

## O que fazer para resolver?

Terá que acessar a tela Exportação de Ct-es, informar os dados e exportar, no módulo Operacional.

Onde e como fazer para resolver?

É necessário acessar no sistema o caminho: Trucker->Operacional->Intercâmbio->Exportação de CT-e, após preencher os campos, Data Inicial e Final, Série do Ct-e, Unidade, informar o cliente, o tipo de Carga e clicar no botão Exportar.

| 🔲 Exportação de CT-e's 🛛 🗖 🛛                               |
|------------------------------------------------------------|
|                                                            |
| Data Inicial Data Final Série CT-e   06/06/2019 06/06/2019 |
| Unidade                                                    |
| Cliente                                                    |
| Consignatário                                              |
|                                                            |
|                                                            |
| <u>E</u> xportar <u>F</u> echar                            |

OBS: O sistema irá baixar um arquivo Zip com os XMLs dos conhecimentos.